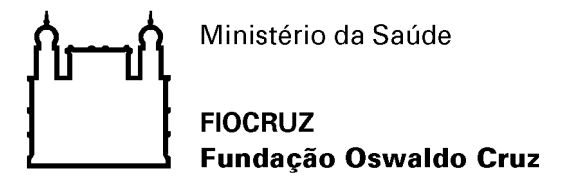

Procedimento Instrutivo para Solicitação de Atestado de Capacidade Técnica

1 – O usuário deverá se cadastrar como "Usuário Externo" no SEI da FIOCRUZ, o link para inscrição está disponível no Portal da FIOCRUZ em <u>https://portal.fiocruz.br/sistema-eletronico-de-informacoes-sei</u>.

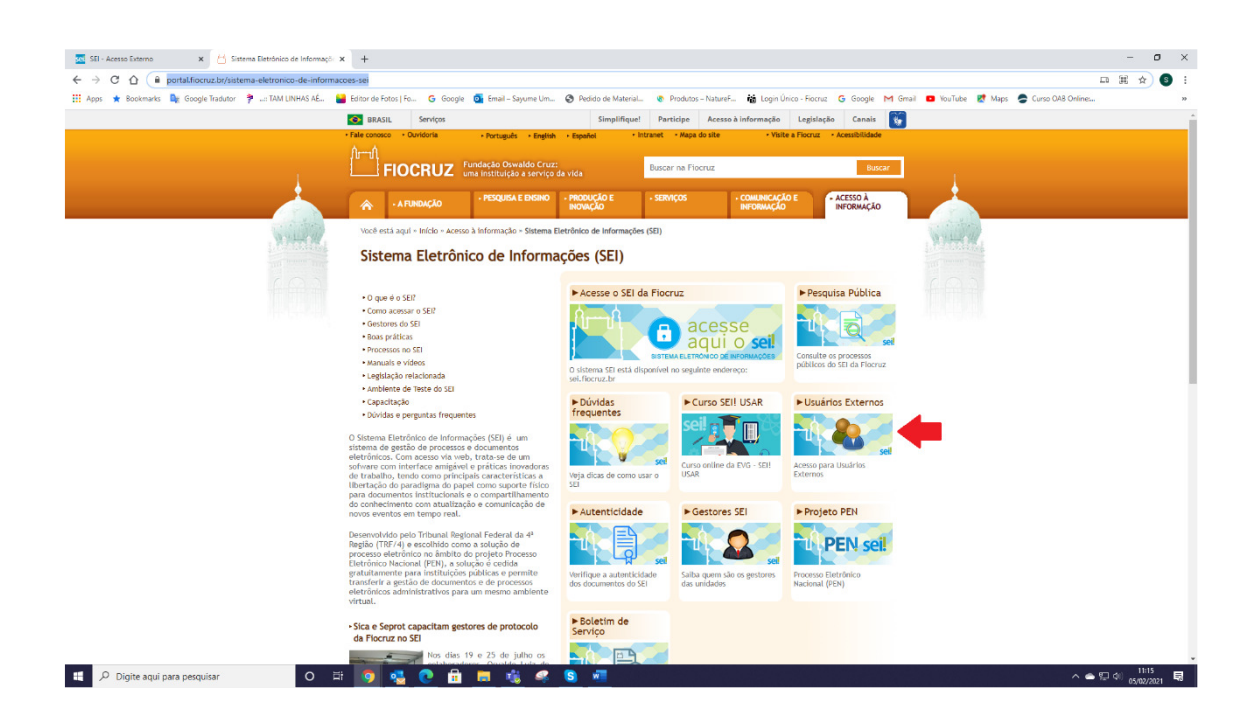

Nota 1: Para liberar o acesso o usuário deverá seguir as instruções do sistema.

É extremamente importante que o usuário externo verifique o e-mail que será enviado automaticamente, logo após finalizar seu cadastro.

A liberação de acesso não é automático, e apenas se dará após envio dos documentos solicitados, que serão analisados pelo Suporte Sei.

Após, liberar o acesso ao usuário externo o Suporte enviará e-mail de notificação.

2 – Para acessar o sistema, o usuário deverá:

- a) Informar o e-mail cadastrado;
- b) Senha cadastrada; e
- c) Clicar em confirmar.

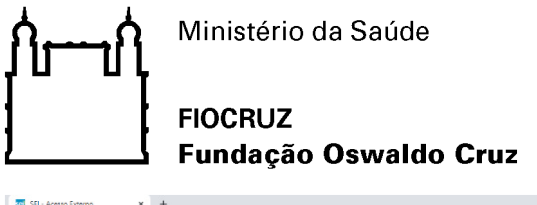

| SI-Acres Star-A                                                                                                    | -                      | o × |
|----------------------------------------------------------------------------------------------------|------------------------|-----|
| ← → C Q a stretze focuzzb/controlador_externa.php?acao=usuario_externo_logar&id_orgao_acesso_externo=0                                               | o+ ☆                   | 6 : |
| 🔢 Apos ★ Bookinarka 🧤 Google Tadutor 🦻: TAM UNHAS AÉ 👪 Editor de Fotos J. Fo 🜀 Google 🐧 Email – Sayume Um 🊱 Pedido de Material 🚸 Productos – Naturef |                        | 39  |
|                                                                                                    |                        |     |
| 💶 🔎 Digite aqui para perquitar 🛛 O 🖽 🐻 🕵 🕐 🛱 🐻 🍇 🗶 🌠 🛷                                                                                               | 記<br>日本<br>11:25<br>日本 |     |

3 – Ao acessar o sistema o usuário deverá ir no menu disponível no lado esquerdo da tela, selecionar a opção "Peticionamento", e logo em seguida "Novo Processo".

| The Control of Arment France X +                                                                                                    | -              | ٥    | ×  |
|----------------------------------------------------------------------------------------------------|----------------|------|----|
| C A i settets.fooruz.br/controlador_esterno.php?acao-usuario_enterno_controls_accessosacao_orgen=usuario_enterno_logar&dc_orga_accesso_esterno=08/mlra_bab-72c54ee566564e9dbbb48057caeb1                                                                                                    | o• ☆           | 6    |    |
| 🔢 Apps ★ Boostmarks 🧤 Google Traduot 🦻: TAM UNHVA K.L. 🞴 Entotrate Fotos (Fic 🜀 Google 🚳 Email – Sayume Um 🚱 Pedido de Material. 🕸 Podutos – Nature F., 🙀 Logn Único – Fotoriz 💪 Google M Ginal 💷 IouTuber 🕷 Maps 🅭 Curio OAB Orline                                                                                                    |                |      | 39 |
| THREW (A) O STANLED CERT                                                                                                    |                |      | *  |
| seil                                                                                                    | Menu 💄         | : আ  |    |
| Controle de Acessos Esternos Abare Sendo Perspisar Pallos Perspisar Pallos |                |      |    |
| Rectos Eleitônicos de Protocolo Protocolo Eleitônicos de Protocolo Eleitônicos de Protocolo Inferencemente<br>Inferencemente                                                                                                    |                |      |    |
|                                                                                                    |                |      |    |
|                                                                                                    |                |      |    |
|                                                                                                    |                |      |    |
|                                                                                                    |                |      |    |
|                                                                                                    |                |      |    |
|                                                                                                    |                |      |    |
|                                                                                                    |                |      |    |
|                                                                                                    |                |      |    |
|                                                                                                    |                |      |    |
|                                                                                                    |                |      |    |
|                                                                                                    |                |      |    |
| setext four out in out of a set of the set of the set o | 191            | ε,   |    |
| 14 $\mathcal{V}$ Digite aqui para pesquisar O III 🧐 🔩 C III 💼 Teg 📽 S 🕷 🚳 🔨 🔨 🖉                                                                                                    | J (Q0) 05/02/2 | 2021 | a  |

4 – Em seguida o usuário deverá selecionar o tipo de processo: <u>Gestão da Informação:</u> <u>Emissão de Atestado de Capacidade Técnica</u>.

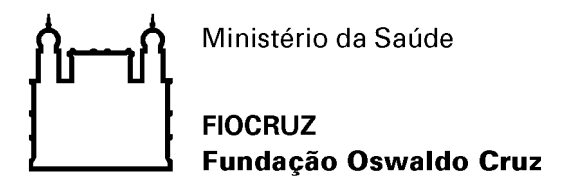

**Nota 2:** É extremamente importante que o usuário leia as instruções presentes no sistema, para que não haja atraso no processo.

| 🕺 :: SEI - Peticionamento de Proces 🗙 🕂                                |                                                                                                    |                                                                                                    | - ø ×               |
|------------------------------------------------------------------------|----------------------------------------------------------------------------------------------------|----------------------------------------------------------------------------------------------------|---------------------|
| ← → C ☆ @ seiteste.fiocruz.br/controlador_exte                         | erno.php?acao=md_pet_usu_ext_iniciar&id_orgao_acesso_externo=0&infra_hash=9o                                                                                                    | :7706bafee1eSe3b3f038278d2b3e8                                                                                                    | ☆ 🚯 :               |
| 🔢 Apps ★ Bookmarks 🎥 Google Tradutor 🌹: TAM LI                         | NHAS AÉ 🔛 Editor de Fotos   Fo Ġ Google 👩 Email – Sayume Um 🔗 Pedido                                                                                                    | de Material 🛞 Produtos – NatureF 🙀 Login Único - Fiocruz 🕒 Google M Gmail 💶 YouTube 🐰 Maps ಿ Curso OAB Online                                                                                             | 10                  |
|                                                                        |                                                                                                    |                                                                                                    |                     |
| sei.                                                                   |                                                                                                    |                                                                                                    | enu 🞗 🥑             |
| Controle de Acessos Externos                                           | Peticionamento de Processo Novo                                                                                                    |                                                                                                    | _                   |
| Pesquisa Pública                                                       | Orientações Gerais                                                                                                    |                                                                                                    |                     |
| Peticionamento >                                                       | Orientações Gerais                                                                                                    |                                                                                                    |                     |
| Recibos Eletrónicos de Protocolo<br>Intimações Eletrônicas             | · Utilize preferencialmente os navegadores web Firefox ou Chrome.                                                                                                    |                                                                                                    |                     |
|                                                                        | · Antes de iniciar o peticionamento tenha os arquivos de cada documento                                                                                                    | já separados em seu computador e prontos para carregar.                                                                                                    |                     |
|                                                                        | Não ultrapasse 1 hora entre o carregamento do primeiro documento e o                                                                                                    | último. O sistema elimina automaticamente os arquivos carregados e não concluídos nesse limite de tempo, considerando-os como tem                                                                         | porários.           |
|                                                                        | <ul> <li>Cada documento deve ser adicionado separadamente, um a um, com o<br/>de arquivos, mas sim de formalização de documentos.</li> </ul>                                                                                                    | preenchimento dos dados próprios. O peticionamento segue a legislação de gestão de documentos públicos, ou seja, o SEI não é um re                                                                        | positório           |
|                                                                        | · Pare o mouse sobre os ícones [?] para ler orientações sobre a forma con                                                                                                    | reta de preenchimento do campo correspondente.                                                                                                    |                     |
|                                                                        | · No preenchimento dos campos recomenda-se caixa alta. Alterne entre n                                                                                                    | alúscula e minúscula somente quando necessário, geralmente apenas a primeira letra de cada palavra fica em malúscula.                                                                                     |                     |
|                                                                        | <ul> <li>Tenha especial atenção à indicação de Nível de Acesso, em que a opção<br/>Legal própria.</li> </ul>                                                                                                    | "Restrito" deve ser exceção e somente deve ser indicado se no teor do documento contiver informações de fato restritas em razão de                                                                        | Hipótese            |
|                                                                        | <ul> <li>Indique o Formato "Digitalizado" apenas se o arquivo foi produzido en<br/>(sugestão de software de OCR no tópico abaixo).</li> </ul>                                                                                                    | n papel e posteriormente digitalizado, sendo importante o uso do recurso de reconhecimento óptico - OCR , para que o texto seja pe                                                                        | squisável           |
|                                                                        | <ul> <li>É de responsabilidade do Usuário Externo ou entidade representada à g</li> </ul>                                                                                                    | uarda do documento em papel correspondente.                                                                                                    |                     |
|                                                                        | Atenção:                                                                                                    |                                                                                                    |                     |
|                                                                        | Formalmente, o horário do peticionamento, que, inclusive, constará es<br>documentos efetivada.                                                                                                    | pressamente no "Recibo Eletrônico de Protocolo" correspondente, será o do final de seu processamento, ou seja, com a protocoliz                                                                           | ação dos            |
|                                                                        | Todas as operações anteriores à conclusão do peticionamento são meram                                                                                                    | ente preparatórias e não serão consideradas para qualquer tipo de comprovação ou atendimento de prazo.                                                                                                    |                     |
|                                                                        | Dessa forma, orientamos que os Usuários Externos efetuem seus peticio<br>prazo processual pertinente.                                                                                                    | namentos com margem de segurança necessário para garantir que a conclusão do peticionamento ocorra em tempo hábil para atendir                                                                            | nento do            |
|                                                                        | Importante lembrar que se consideram tempestivos os atos praticados a<br>em que se encontre o usuário externo.                                                                                                    | té as 23 horas e 59 minutos e 59 segundos do último dia do prazo, considerado sempre o horário oficial de Brasilia, independente do fus                                                                   | o horário           |
|                                                                        | Depois de logado no Acesso do Usuário Externo do SEI, na coluna da esqu                                                                                                    | erda, acesse os menus do Peticionamento Eletrônico.                                                                                                    |                     |
|                                                                        |                                                                                                    | anexar cópia da ordem de fornecimento e da nota de empenho emitidas pela Fiocruz.                                                                                                    |                     |
|                                                                        | Tipo do Processo:                                                                                                    | 2) se a empresa necesita de um atestado específico deverá juntar nas documentações o modelo desejado, observando que o modelo será adequado<br>ao que constar na ordem de formecimento e nota de empenho. |                     |
|                                                                        | Early Early | 3) se a empresa necessita do atestado para participar de evento com data prevista, indicar a data no requerimento.                                                                                        |                     |
|                                                                        | Escolha o Tipo do Processo que deseja iniciar:                                                                                                    | 4) indicar o telefone e email que melhor viabilizará o contato.                                                                                                    |                     |
|                                                                        | Técnica                                                                                                    |                                                                                                    |                     |
|                                                                        | Pessoal: Auxílio Funeral                                                                                                    |                                                                                                    |                     |
| https://seiteste.fiocruz.br/controlador_externo.php?acao=md_pet_usu_er | xt cadastrar&id tipo procedimento=7&id oroao acesso externo=0&infra hash=ebf0a2712d0a0f7                                                                                                    | 737783301725a5b22                                                                                                    |                     |
| P Digite aqui para pesquisar                                           | o = 🧿 🔩 💽 🖻 🗖 🍓 🤗 🕯                                                                                                    |                                                                                                    | 15:22<br>05/02/2021 |
|                                                                        |                                                                                                    |                                                                                                    |                     |

5 – Ao abrir a página de Peticionamento de Processo Novo, o usuário deverá:

- a) Incluir breve Especificação a respeito do processo;
- b) Clicar em <u>Requerimento de Atestado de Capacidade Técnica</u>, para habilitar a edição do formulário.

| 🛛 : 551 - Peticionamento de Proce: X 🔸                                                                                                    | -            | o ×                 |
|----------------------------------------------------------------------------------------------------|--------------|---------------------|
| C A is selected for variable of the selected for variable of the select    | ĩ            | ά <b>Β</b> :        |
| 🔢 Apps ★ Boolsmarks 🥾 Google Traductor 🖗: TAM LINHAS AE. 👪 Editor de Fotos   fo 🜀 Google 🚳 Email - Sayume Um 🚱 Pedido de Material. 🐵 Podutos - Naturef                                                                                                    | e            |                     |
| reserve de o reserve to conse<br>Seil.<br>Conste de Acessos Esternos<br>Aterer Senio                                                                                                    | Menu         | 2 ख                 |
| Pesquisa Pública                                                                                                    | Peticionar   | Voltar              |
| Peticionamento  Peticionamento |              |                     |
| Internações castorinces                                                                                                    | e constar na | ]                   |
| Formulário de Peticlonamento<br>Especificação (resumo limitado a 50 caracteres):<br>Atesto para Fomeedor 2000X                                                                                                    |              |                     |
| Interessado: 🕐 Erika Sayume Ramos Hashimoto                                                                                                    |              |                     |
| Concurrentos     Or documentos camantos     Or documentos camantos     Or documentos camantos e os documentos. Os Níveis de Acesso que forem indicados abasio estanão condicionados à amáise por servido     podera abará-los o qualquer momento sem mecessidade de privo avico.                                                                                                    | público, que |                     |
| Documento Principal: 🛄 Requerimento de Atestado de Capacidade Técnica. (citique aquí para editar conteción) 💶 b<br>Nivel de Acessos 🕐<br>Falicia                                                                                                    |              |                     |
| Documentos Essenciais (10 MD):<br>Escoltre arquivos 1 februma arquivos selecionado                                                                                                    |              |                     |
| lipo de lucarimento ()<br>(Dirente de Farrancimento do la localmente do la localmente ()<br>Nivel de Acessos ()                                                                                                    |              |                     |
| Publico<br>Formato: ③ O Nato-digital O Digitalizado Adecown                                                                                                    |              |                     |
| Nome do Arquivo Data Tamanho Documento Nivel de Acesso Formato Açõe                                                                                                    | -            |                     |
|                                                                                                    | Esticionar   |                     |
| ដ 🔎 Digite aqui para pesquisar 🛛 O 🗄 🧕 🧟 💽 🗄 👼 🍇 🤗 🧕 💆                                                                                                    | ● 🖫 🕸 🔒      | 98-38<br>02/2021 20 |

Gestor: COGEAD/PROJETOS Versão 00 – Fevereiro/2021

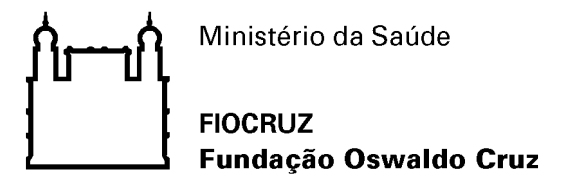

6 – Em seguida, o usuário deverá preencher todas as informações do formulário Requerimento de Atestado de Capacidade Técnica e clicar em Salvar.

| SEI - Peticionament                                | to de Proces 🗙 🕂                                                                |                                                                        |                                        |                             |                           |                         | - 0                               |
|----------------------------------------------------|---------------------------------------------------------------------------------|------------------------------------------------------------------------|----------------------------------------|-----------------------------|---------------------------|-------------------------|-----------------------------------|
| : SEI - : - Google Chro                            | me                                                                              |                                                                        |                                        |                             |                           |                         |                                   |
| seiteste.fiocruz.br/                               | /controlador_externo.php?acao=md_pet_editor_mo                                  | ntar&id_serie=684&id_orgao_acesso_externo=0&infra_hash=0ad5cbb         | 9451d7114ef2e3a6f5ec5f57e              |                             |                           |                         |                                   |
| 🚍 Salvar 🔎 👂 🧤                                     | Ø N I S === X <sub>i</sub> x <sup>i</sup> ∂ <sub>A</sub> A <sub>a</sub> 31 - 10 | · 😹 🗟 🗷 🖉 🗢 C 1 Ω 🖂 🖂 🖬 🗃                                              | 🙈 💲 Estilo                             |                             |                           |                         |                                   |
| NIDADE: (descre<br>ICLO: (Unidade p                | ver o nome da Unidade)<br>oreenche com o ano)                                   |                                                                        |                                        |                             |                           |                         |                                   |
| PROPÓSITO     ompor a portaria da     2. INDICADOR | )<br>a Fiocruz que torna público o conjunto de indicac<br>RES INTERMEDIÁRIOS    | lores Globais e Intermediários que serão utilizados neste ciclo para / | waliação do Desempenho Institucional ( | da Fundação Oswaldo Cruz, o | com atualização das metas | de seus Indicadores Int | ermediários.                      |
| N°                                                 | Nome do Indicador                                                               | Significado                                                            | Fórmula                                | Unidade de Medida           | Fonte de dados            | Meta                    | Pontuação Máxima por<br>indicador |
| 1                                                  |                                                                                 |                                                                        |                                        |                             |                           |                         |                                   |
| 2                                                  |                                                                                 |                                                                        |                                        |                             |                           |                         |                                   |
| 3                                                  |                                                                                 |                                                                        |                                        |                             |                           |                         |                                   |
| 4                                                  |                                                                                 |                                                                        |                                        |                             |                           |                         |                                   |
| 5                                                  |                                                                                 |                                                                        |                                        |                             |                           |                         |                                   |
| *Meta atualizada                                   |                                                                                 |                                                                        |                                        |                             |                           |                         |                                   |
| 3. VIGENCIA<br>tes indicadores int                 | termediários e respectivas metas entram em vigor                                | a partir da data de publicação da portaria pela Presidência da Fiocru  | 12.                                    |                             |                           |                         |                                   |
|                                                    |                                                                                 |                                                                        |                                        |                             |                           |                         |                                   |
|                                                    |                                                                                 |                                                                        |                                        |                             |                           |                         |                                   |
| P Digite ag                                        | ui para pesquisar O                                                             | : 👩 🖪 🕫 🔒 📻 🙀 🧟 🔊                                                      | - <i>d</i> i                           |                             |                           |                         | ^ ▲ 및 예 <sup>1957</sup>           |

**Nota 3:** O usuário deve ser atentar ao bloqueio de "pop up", que pode impossibilitar a abertura automática do formulário. Se isto acontecer, será necessário primeiramente desbloquear o "pop up", para clicar novamente no formulário. Para o desbloqueio o usuário deverá:

- a) Clicar na caixinha que aparecerá no campo direito superior da tela (onde fica o endereço eletrônico da página);
- b) Selecionar "Sempre mostrar pop-ups de .....";
- c) Clicar em Concluído.

| a 🖬 🖷 🕁                                                              |
|----------------------------------------------------------------------|
| Pop-ups bloqueados                                                   |
| Os seguintes pop-ups foram bloqueados nesta página:<br>마 about:blank |
| <b>b</b> Sempre mostrar pop-ups de http://sistemas.qorj.com.br       |
| Gerenciar C Concluído                                                |
|                                                                      |
|                                                                      |

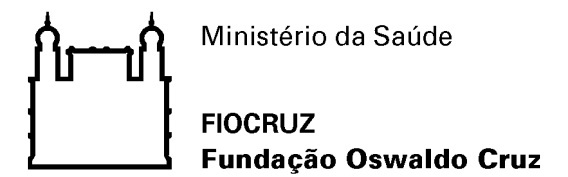

- 7 Após concluir o preenchimento do formulário, o usuário deverá:
  - a) Incluir os documentos pertinentes que deveram ser anexados ao processo, em formato PDF;
  - b) Selecionar o tipo do documento pertinentes ao processo, através do ícone Tipo de Documento;
  - c) Informar breve descrição no campo Complemento do Tipo de Documento;
  - d) Selecionar o formato de documento, através do ícone Formato;
  - e) Incluir o documento ao processo, através do ícone Adicionar; e
  - f) Clicar em Peticionar.

| C A A soiteste Genera la / control adus esteres                                                                                            | abo zana mel anti una esta esta data se interna esta esta esta esta esta esta esta est                                                                                                    | ~          |            |
|----------------------------------------------------------------------------------------------------|----------------------------------------------------------------------------------------------------|------------|------------|
|                                                                                                    |                                                                                                    | н          |            |
| S Sockmarks Be Google Irabutor P: IAM LINHAG<br>UNAND O SNALDO CRUZ                                                                        | Ale 👹 botor de hotos (Ho 💪 Google 🔯 email-bayume um                                                                                                    |            |            |
| ei.                                                                                                    |                                                                                                    | Menu       | <b>8</b> e |
| ntrole de Acessos Externos<br>erar Senha<br>souisa Pública                                                                                 | Peticionamento de Processo Novo                                                                                                    | Beticionar | 70.03      |
| cibos Eletrónicos de Protocolo                                                                                                    | Tipo de Processo: Gestilo da informação: Emissilo de Atestado de Capacidade Têcnica                                                                                                    |            |            |
| mações Eletrônicas                                                                                                    | Citentações sobre o Tipo de Pracesso                                                                                                    |            | 1          |
|                                                                                                    | 1) anexar cipia da orden de fornecimente e da nota de empenho emitidas pela Flocial. 2) se a empresa necessita de un atestado específico deverá juntor nas discumentações o modelo despido, observando que e modelo será adequado ao que com<br>ordem de tonsemento e nota de empenho. 3) se a empresa necessita do atestado para participar de evente com data prevesta, indicar a data no negaremento. 4) indicar o beletore e email que meltor vabilizatã o contato.                                                                                                    | star na    |            |
|                                                                                                    | - [Formulario de Pelicionamento ]                                                                                                    |            | 1          |
|                                                                                                    | Especificação (resumo limitado a 50 caracteres):<br>Jatesto para Exmecador XXXXX                                                                                                    |            |            |
|                                                                                                    | Interessado: O                                                                                                    |            |            |
|                                                                                                    | Decumentos     Socumentos es as decimantes es control de sue exclusiva resconsabilidade e contormidade entre os dados informados e os documentos. Os filiveis de Acesso que torem indicados abaixo estarão contoconados á enáise aor servidor públicado     sector públicados estarãos estarão     | co. que    | 1          |
|                                                                                                    | podrisă alteră-los a qualquer momento sem necessidade de prévio aviso                                                                                                    |            |            |
|                                                                                                    | Documenten D'Innicipal: III Requerimento de Alettado de Capacitade Técnica: (clique agui para editar contexido)<br>Nevel de Acesso: ()<br>Palato                                                                                                    |            |            |
|                                                                                                    | Documentos Essenciais (10 MD):<br>Ciscultar sensina : Markena varians esteriores de                                                                                                    | _          |            |
| b                                                                                                    | Content de la fancienza de la fancienza de la |            |            |
| Selecione a opção "Nato-digital" se<br>o arquivo a ser carregado foi criado<br>originalmote om meio elefrônico.                            | Primato Do Mulagui C Daganado every Data Tamanho Documento Nivel de Acesso Formato Ações                                                                                                    |            |            |
| Selecione a opção "Digitalizado"<br>somente se o arquivo a ser<br>carregado foi profuzido da<br>digitalização de um documento em<br>papel. | r 🔿                                                                                                    | Esticionar | You        |
| 1                                                                                                    |                                                                                                    |            |            |

**Nota 4:** Só é possível incluir um documento por vez, caso se seja necessário anexar mais de um documento, o usuário deverá fazê-lo um por vez.

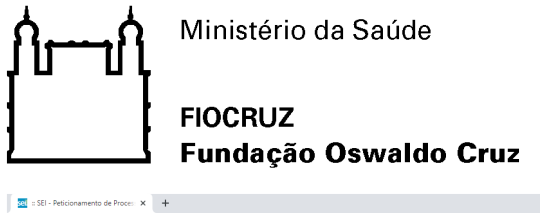

| C A seiteste.fiocruz.br/controlador_r                        | xterno.php?acao=md_pet_usu_ext_cadastrar&id_tipo_procedimento=7&id_orgao_acesso_externo=0&infra_hash=25&aaddc1134aa5252b4c7780/b6f33b                                                                                                    | \$            |
|--------------------------------------------------------------|----------------------------------------------------------------------------------------------------|---------------|
| s ★ Bookmarks 🎥 Google Tradutor 💡: TAN                       | UNHAS AÉ 😝 Editor de Fotos   Fo 😮 Google 🚳 Email-Sayume Um 😵 Pedido de Material 🕸 Produtos - NatureF 🝓 Login Único - Fiocruz 🔓 Google M Gmail 💶 YouTube 🐮 Maps 秦 Curso QAB Online                                                                                                    | lan .         |
|                                                              |                                                                                                    | _             |
| eil                                                          |                                                                                                    | Menu 🔒 🗐      |
| rrole de Acessos Externos<br>rrar Senha                      | Peticionamento de Processo Novo                                                                                                    |               |
| quisa Pública<br>cionamento<br>ibos Eletrônicos de Protocolo | Tipo de Processo: Gestão da Informação: Emissão de Asstado do Capacidado Técnica                                                                                                    | Fergous, Zora |
| nações Eletrônicas                                           | Cirientações sobre o Tipo de Processo                                                                                                    |               |
|                                                              | 1) anexar cipia da ordem de fornecimento e da nota de empenho emitidas pela Ficoruz. 2) se a empresa necessita de um alestado específico deverá juntar nas documentacijes o modeio desigiao, observando que o modeio será adequado ao que<br>ordem de fornecimento e nota de empenho. 3) se a empresa necessita do alestado para participar de vento com data prevista, indicar a data no requerimento. 4) indicar o loietone e email que methor visuálizará o contato. | e constar na  |
|                                                              | Formulario de Peticionamento                                                                                                    |               |
|                                                              | Especificação (resumo limitado a 50 caracteres):<br>Alasto para Fornecidar IXXXXXXXXXXXXXXXXXXXXXXXXXXXXXXXXXXXX                                                                                                    |               |
|                                                              | Interessado: 🕐 Erika Sayume Ramoo Hashimoto                                                                                                    |               |
|                                                              | Documentos<br>O e accumento sem ser carregados abairo, sendo és sua exclusiva responsabilidade a conformidade entre os dados informados e os documentos. Os Níveis de Acesso que forem indicados abairo estarão condicionados à análise por servidor<br>poderá abairio as qualquar momento sem mecasolado do privos avio.                                                                                                    | público, que  |
|                                                              | Documento Principat: 🔤 Regularmento de Atestado de Capacidade Técnica: (claya aguí para editar contecido)<br>Nivel de Acesso 😚<br>Palacia                                                                                                    |               |
|                                                              |                                                                                                    |               |
|                                                              | Tipo de Documento:  Complemento do Tipo de Documento:                                                                                                    |               |
|                                                              | Nivel de Acesso: 😗<br>Público                                                                                                    |               |
|                                                              | Formato: ⑦ Nato-digital O Digitalizado Antone                                                                                                    |               |
|                                                              | Nome do Arguivo         Data         Tamanho         Documento         Niviel de Acesso         Formato         Ações           5512 5380 000776 2021 71 (2) (1) pdf         000/2021 15524 6         574 Kb         Nota de Empendo XXXXXX221         Público         Nat-digital         X                                                                                                    |               |
|                                                              | (Floctuz-1) Copesci disponibiliza novo tipo de processo no 09/02/2021 16 49 31 72.28 Kb Ordem de Fornecimento XXXXXXX22 Público Nato-digital X                                                                                                    |               |
|                                                              |                                                                                                    |               |
|                                                              |                                                                                                    |               |

8 – Finalizadas as etapas anteriores, abrirá uma página para assinatura eletrônica e conclusão do peticionamento. Desta forma, o usuário deverá:

- a) Informar a senha de acesso ao sistema e;
- b) Clicar em Assinar.

|                                                                                                    | nome                                                                                                    |                                                                                                    |                                                                                                    |                                                                                                    |
|----------------------------------------------------------------------------------------------------|----------------------------------------------------------------------------------------------------|----------------------------------------------------------------------------------------------------|----------------------------------------------------------------------------------------------------|----------------------------------------------------------------------------------------------------|
| teste.fiocruz.br/controlador_externo.php?id_tipo_proce                                                                             | edimento=7&acao=peticionamento_usuario_exterr                                                                          | o_concluir&tipo_selecao=2&id_orgao_acesso_externo=0&i                                                                                    | nfra_hash=e55911609cd65b8f5f1be4b934c69fbe                                                                                                    |                                                                                                    |
| Concluir Peticionamento - Assinatur                                                                                                | a Eletrônica                                                                                                    |                                                                                                    |                                                                                                    |                                                                                                    |
|                                                                                                    |                                                                                                    |                                                                                                    |                                                                                                    | n 📥 Inser [75                                                                                                    |
|                                                                                                    |                                                                                                    |                                                                                                    |                                                                                                    | D Contain ( Peg                                                                                                    |
| confirmação de sua senha de acesso iniciará o peticionamento                                                                       | o e importa na aceitação dos termos e condições que reger                                                              | o processo eletrônico, além do disposto no credenciamento prévio,                                                                        | e na assinatura dos documentos nato-digitais e declaração de que são autênticos os digital                                                                                            | lizados, sendo responsável civil, penal e                                                                                      |
| aministrativamente pelo uso indevido. Aínda, sao de sua exclus<br>Jalquer tipo de conferência: a realização por meio eletrônico de | iva responsabilidade: a contormidade entre os dados intori<br>e todos os atos e comunicações processuais com o próprio | Jados e os documentos; a conservação dos originais em papel de oc<br>Usuário Externo ou, por seu intermédio, com a entidade porventura r | cumentos digitalizados ate que decala o direito de revisão dos atos praticados no processo<br>epresentada: a observância de que os atos processuais se consideram realizados no dia e | <ul> <li>para que, caso solicitado, sejam apresentados para<br/>hora do recebimento pelo SEL considerando-se tempes</li> </ul> |
| praticados até as 23h59min59s do último dia do prazo, consid                                                                       | derado sempre o horário oficial de Brasilia, independente d                                                            | fuso horário em que se encontre; a consulta periódica ao SEI, a fim                                                                      | de verificar o recebimento de intimações elétrônicas.                                                                                                    |                                                                                                    |
| uário Externo:                                                                                                    |                                                                                                    |                                                                                                    |                                                                                                    |                                                                                                    |
| ,                                                                                                    |                                                                                                    |                                                                                                    |                                                                                                    |                                                                                                    |
| rgo/Função:                                                                                                    |                                                                                                    |                                                                                                    |                                                                                                    |                                                                                                    |
| elecione Cargo/Função                                                                                                    |                                                                                                    |                                                                                                    | ~                                                                                                    |                                                                                                    |
| nha de Acesso ao SEI:                                                                                                    |                                                                                                    |                                                                                                    |                                                                                                    |                                                                                                    |
| a                                                                                                    |                                                                                                    |                                                                                                    |                                                                                                    |                                                                                                    |
|                                                                                                    |                                                                                                    |                                                                                                    |                                                                                                    |                                                                                                    |
|                                                                                                    |                                                                                                    |                                                                                                    |                                                                                                    |                                                                                                    |
|                                                                                                    |                                                                                                    |                                                                                                    |                                                                                                    |                                                                                                    |
|                                                                                                    |                                                                                                    |                                                                                                    |                                                                                                    |                                                                                                    |
|                                                                                                    |                                                                                                    |                                                                                                    |                                                                                                    |                                                                                                    |
|                                                                                                    |                                                                                                    |                                                                                                    |                                                                                                    |                                                                                                    |
|                                                                                                    |                                                                                                    |                                                                                                    |                                                                                                    |                                                                                                    |
|                                                                                                    |                                                                                                    |                                                                                                    |                                                                                                    |                                                                                                    |
|                                                                                                    |                                                                                                    |                                                                                                    |                                                                                                    |                                                                                                    |
|                                                                                                    |                                                                                                    |                                                                                                    |                                                                                                    |                                                                                                    |
|                                                                                                    |                                                                                                    |                                                                                                    |                                                                                                    |                                                                                                    |
|                                                                                                    |                                                                                                    |                                                                                                    |                                                                                                    |                                                                                                    |
|                                                                                                    |                                                                                                    |                                                                                                    |                                                                                                    |                                                                                                    |
|                                                                                                    |                                                                                                    |                                                                                                    |                                                                                                    |                                                                                                    |
|                                                                                                    |                                                                                                    |                                                                                                    |                                                                                                    |                                                                                                    |
|                                                                                                    |                                                                                                    |                                                                                                    |                                                                                                    |                                                                                                    |
|                                                                                                    |                                                                                                    |                                                                                                    |                                                                                                    |                                                                                                    |
|                                                                                                    |                                                                                                    |                                                                                                    |                                                                                                    |                                                                                                    |
|                                                                                                    |                                                                                                    |                                                                                                    |                                                                                                    |                                                                                                    |
|                                                                                                    |                                                                                                    |                                                                                                    |                                                                                                    |                                                                                                    |
|                                                                                                    |                                                                                                    |                                                                                                    |                                                                                                    |                                                                                                    |
|                                                                                                    |                                                                                                    |                                                                                                    |                                                                                                    |                                                                                                    |
|                                                                                                    |                                                                                                    |                                                                                                    |                                                                                                    |                                                                                                    |
|                                                                                                    |                                                                                                    |                                                                                                    |                                                                                                    |                                                                                                    |
|                                                                                                    |                                                                                                    |                                                                                                    |                                                                                                    |                                                                                                    |
|                                                                                                    |                                                                                                    |                                                                                                    |                                                                                                    |                                                                                                    |
|                                                                                                    |                                                                                                    |                                                                                                    |                                                                                                    |                                                                                                    |
|                                                                                                    |                                                                                                    |                                                                                                    |                                                                                                    |                                                                                                    |
|                                                                                                    |                                                                                                    |                                                                                                    |                                                                                                    |                                                                                                    |
|                                                                                                    |                                                                                                    |                                                                                                    |                                                                                                    |                                                                                                    |
|                                                                                                    |                                                                                                    |                                                                                                    |                                                                                                    |                                                                                                    |
|                                                                                                    |                                                                                                    |                                                                                                    |                                                                                                    |                                                                                                    |
|                                                                                                    |                                                                                                    |                                                                                                    |                                                                                                    |                                                                                                    |

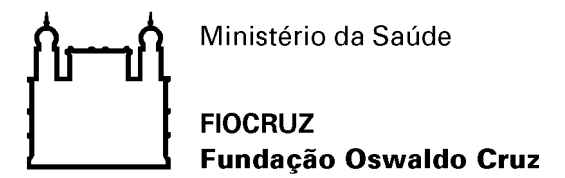

9 – Finalizada a etapa anterior, o sistema informará o Recibo Eletrônico de Protocolo, ao usuário.

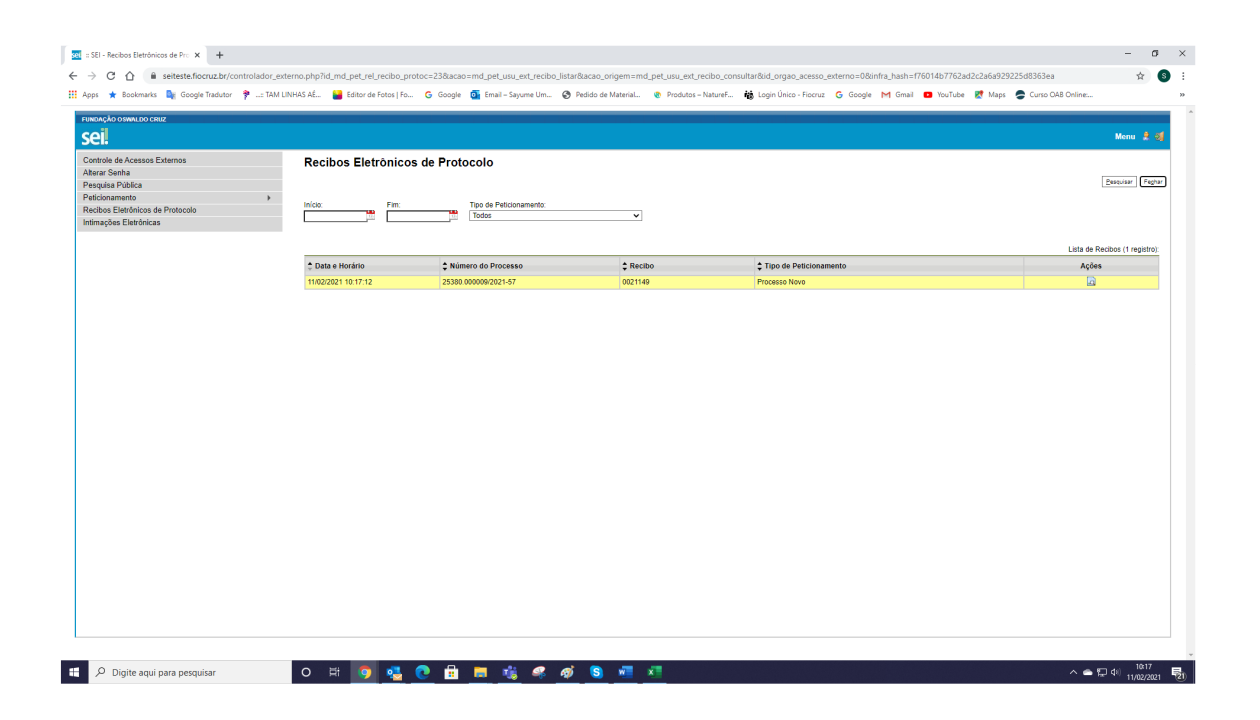

10 – Na tela inicial do usuário externo ficará disponível o processo para acompanhamento.
 Para consultar o andamento do processo o usuário, deverá clicar no número do processo.

| NÇÃO OSMALDO CRUZ                                    |                              |           |      |            |             | Menu 🛔                     |
|------------------------------------------------------|------------------------------|-----------|------|------------|-------------|----------------------------|
| role de Acessos Externos<br>ar Senha<br>uísa Pública | Controle de Acessos Externos |           |      |            |             |                            |
| ionamento                                            | •                            |           |      |            | Lista de Ac | essos Externos (1 registre |
| ações Eletrônicas                                    | Processo                     | Documento | Tipo | Liberação  | Validade    | Ações                      |
|                                                      | 25380.000009/2021-57         |           |      | 11/02/2021 | 18/01/2121  |                            |
|                                                      |                              |           |      |            |             |                            |
|                                                      |                              |           |      |            |             |                            |

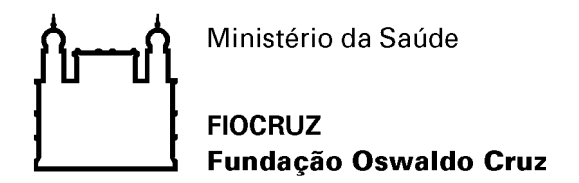

10.1 – Abrirá uma segunda aba com o histórico de andamento do processo

|           |                      |                                                     |                                                                                                    |                                                                                                   | Pelicionamento                                           | ntercorrente   Gerar <u>P</u> DF   Gera |
|-----------|----------------------|-----------------------------------------------------|----------------------------------------------------------------------------------------------------|---------------------------------------------------------------------------------------------------|----------------------------------------------------------|-----------------------------------------|
|           |                      |                                                     | Α                                                                                                    | utuação                                                                                           |                                                          |                                         |
| 8550      |                      | 25380.000009/2021-57<br>Gastão da Informação: Emiss | an de électerin de Canacidade Técnice                                                                                        |                                                                                                   |                                                          |                                         |
| de Geraçã | 0                    | 11/02/2021                                          | ao de Alestedo de Capacidade Techica                                                                                         |                                                                                                   |                                                          |                                         |
| ussados.  |                      |                                                     |                                                                                                    |                                                                                                   |                                                          |                                         |
| e Protoco | olos (4 registros):  |                                                     |                                                                                                    |                                                                                                   |                                                          |                                         |
|           | Processo / Documento |                                                     | Tipo                                                                                                    | Data                                                                                              | Unidade                                                  | Ações                                   |
|           | 0021146              | R                                                   | equerimento de Alestado de Capacidade Técnica                                                                                | 11/02/2021                                                                                        | COGEAD/SEPROT                                            |                                         |
|           | 0021147              |                                                     | Ordem de Fornecimento dfdf                                                                                                   | 11/02/2021                                                                                        | COGEAD/SEPROT                                            |                                         |
|           | 0021148              |                                                     | Nota de Empenho fdsd                                                                                                    | 11/02/2021                                                                                        | COGEAD/SEPROT                                            |                                         |
|           | 0021149              |                                                     | Recibo Eletrônico de Protocolo                                                                                               | 11/02/2021                                                                                        | COGEAD/SEPROT                                            |                                         |
| Andam     | entos (4 registros): |                                                     |                                                                                                    |                                                                                                   |                                                          |                                         |
| - Autouni | Data/Hora            | Unidade                                             |                                                                                                    | Descrição                                                                                         |                                                          |                                         |
|           | 11/02/2021 10:17     | COGEAD/SEPROT                                       | Processo remetido pela unidade COGEAD/SEPROT                                                                                 |                                                                                                   |                                                          |                                         |
|           | 11/02/2021 10:17     | COGEAD/SEPROT                                       | Disponibilizado acesso externo para districto Paticionamento e<br>Criado automaticamente por meio do módulo Paticionamento e | até 18/01/2121 (36500 dias<br>Intimação Eletrônicos em razão de Paticionamento Eletrônico realiza | <ol> <li>Para disponibilização de documentos.</li> </ol> |                                         |
|           | 11/02/2021 10:17     | COGEAD/SEPROT                                       | O Usuário Externo                                                                                                    | ticionamento de Processo Novo, tendo gerado o recibo 0021149 (Re                                  | cibo Eletrônico de Protocolo)                            |                                         |
|           | 11/02/2021 10:17     | COGEAD/SEPROT                                       | Processo público gerado                                                                                                    |                                                                                                   |                                                          |                                         |
|           |                      |                                                     |                                                                                                    |                                                                                                   |                                                          |                                         |